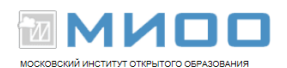

# Тест по теме «Создание и редактирование презентаций в «LibreOffice Impress»

Авторы Е.В. Ковригина, А.В. Литвинова «Создание и редактирование мультимедийных презентаций в среде OpenOffice.org (ПО для создания и редактирования мультимедийных презентаций)»

Переработано и дополнено 10.10.12 в Центре СПО МИОО для текущей версии LibreOffice

#### 1. В каком режиме просматривается данная презентация?

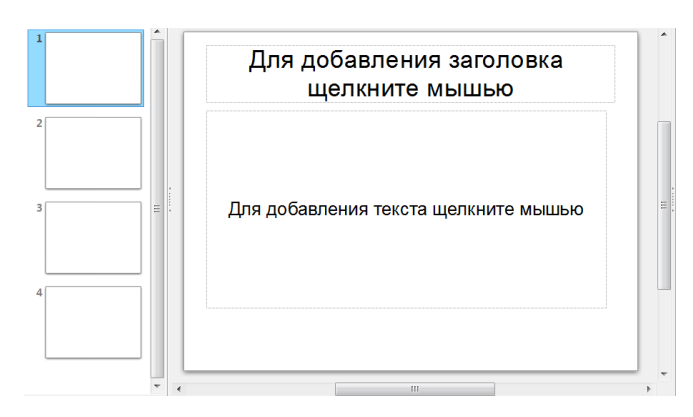

- а) Рисования
- b) Сортировщик слайдов
- с) Обычном
- d) Примечаний.

#### 2. В каком режиме просматривается данная презентация?

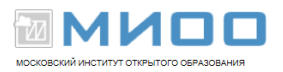

| 1 | 2 | 3 | 4 |
|---|---|---|---|
|   |   |   |   |
|   |   |   |   |

- а) Обычный.
- b) Страницы заметок.
- с) Режим структуры.
- *d)* Сортировщик слайдов.

#### 3. Какой режим просмотра используется на рисунке?

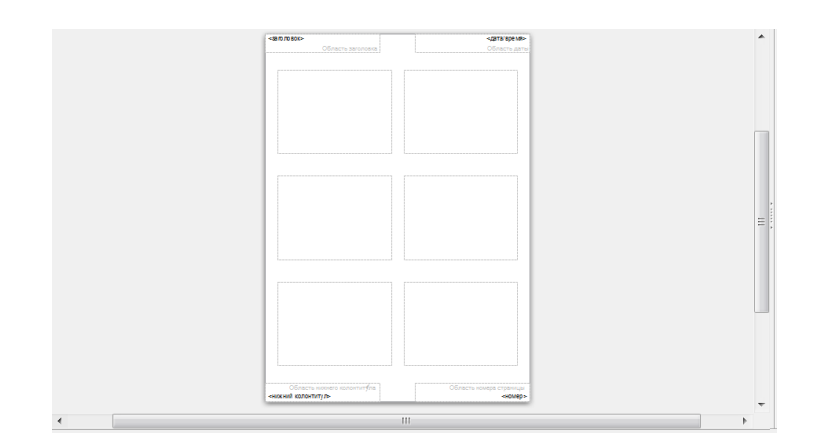

- а) Обычный.
- *b)* Сортировщик слайдов.
- с) Режим тезисов.
- *d)* Режим рисования.

# 4. Как выделить слайды в режиме Сортировщик слайдов через один?

- а) щелкая по слайдам с нажатой клавишей Shift.
- b) щелкая по слайдам с нажатой клавишей Ctrl.

|      | Конспект лекций «Применение СПО в |
|------|-----------------------------------|
| МИОО | , I                               |

образовательном учреждении» N

Страница № 2 из 8

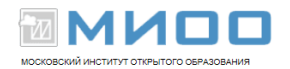

- с) использовать команду правка выделить и задав номера слайдов.
- d) выделять можно только несколько подряд идущих слайдов.

### 5. В презентации выбран слайд №7. Каким по порядку будет новый слайд после нажатия на кнопку

### 🔊 Стандартной панели?

- a) №7
- b) №8
- c) №1
- d) Последний

#### 6. Как можно пронумеровать слайды в презентации?

а) Вставка – Поля.

МИОО

- b) Правка Номер слайда.
- с) Вставка Номер слайда.
- d) Файл Нумерация страниц.

## 7. Как изменить цвет фона всех слайдов, не меняя шаблон оформления?

- а) Поменять разметку слайдов.
- b) Воспользоваться командой Формат Страница Фон.
- с) Поменять цветовую схему слайдов.
- *d)* Без изменения шаблона невозможно изменить цвет слайдов.

## 8. Как вставить на слайд текстовую надпись, если это не предусмотрено разметкой?

- а) Сделать двойной щелчок по слайду и писать с выбранного места.
- b) Использовать кнопку Текстовые панели Рисование.
- с) Использовать меню Вставка Надпись.

Конспект лекций «Применение СПО в

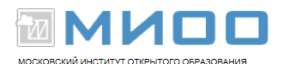

*d)* Вставить надпись, не предусмотренную разметкой, нельзя.

#### 9. Как можно добавить диаграмму на слайд?

a) Использовать меню Файл – Импорт выбрать Диаграмма LibreOffice Impress.

- *b)* Копировать готовую диаграмму из электронных таблиц.
- с) Использовать меню Вставка–Диаграмма.
- d) B LibreOffice Impress Calc выделить диаграмму, выбрать меню Файл Omnpaвить – LibreOffice Impress Impress.

### 10. Как добавить рисунок сразу на все слайды презентации?

- а) Выполнить команду Применить ко всем из меню Вставка Изображение.
- b) Вставить рисунок можно только на каждый слайд в отдельности.
- с) Вставить рисунок в режиме мастера слайдов.
- *d)* Выделить все слайды в режиме Сортировщик слайдов, выполнить команду

Вставка – Изображение.

### 11. Как добавить на слайд рисунок из файла, если это не предусмотрено текущей разметкой слайда?

- а) Изменить разметку слайда и воспользоваться областью содержимого.
- b) Выполнить команду Вставка Изображение Из файла.
- с) Нажать кнопку Добавить картинку на панели Рисование.
- *d)* Нажать кнопку Добавить рисунок на панели Рисование.

#### 12. Как сделать фоном слайда растровое изображение?

- а) Воспользоваться командой Формат Область.
- *b)* Выполнить команду Применить ко всем из меню Вставка Рисунок.
- с) С помощью команды Формат Страница.

```
Конспект лекций «Применение СПО в
```

МИОО образовательном учреждении» Страница № 4 из 8

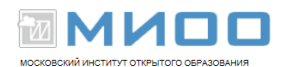

d) Использовать разметку слайда с объектом картинка.

#### 13. Как изменить шрифт в заголовках всех слайдов?

*а)* Воспользоваться командой Формат – Символы для одного из слайдов, затем нажать кнопку Применить ко всем.

- b) Воспользоваться командой Формат Замена шрифтов.
- с) Использовать Образец слайдов.
- d) Воспользоваться командой Вид Мастер Мастер слайдов.

#### 14. Как добавить такой текст на слайд?

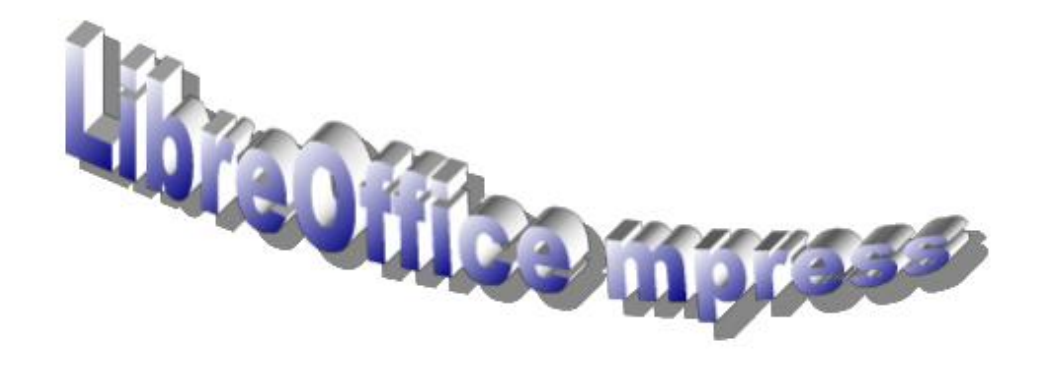

*а)* Добавить надпись, вписать текст в рамку, использовать меню Формат – Прототип и вкладку Размер.

b) Использовать меню Вставка – Изображение – Галерея текстовых эффектов.

с) Нажать кнопку Галерея текстовых эффектов на панели инструментов Рисование.

*d)* Использовать разметку слайда с объектом Галереи текстовых эффектов в заголовке.

### 15. Как изменить междустрочный интервал в маркированном списке в LibreOffice Impress?

а) Использовать команду Формат – Символы.

МИОО

Конспект лекций «Применение СПО в

образовательном учреждении»

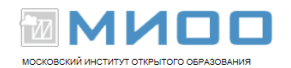

- b) Использовать команду Формат Абзац.
- с) Использовать команду Формат Список.
- d) Использовать команду Формат Интервалы.

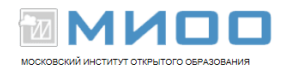

#### 16. Как изменить расстояние между маркером и текстом?

|                    | <u>.1</u> , <u>14.2.3</u> , <u>4.5</u> , <u>6.7</u> , 8, <u>9.10</u> , <u>11.12</u> , <u>13.14</u> , <u>15.16</u> , |
|--------------------|----------------------------------------------------------------------------------------------------|
| 2 3 4 5 6          | LibreOffice                                                                                                    |
| 7-16-15-4-8-2-1-1- | <ul> <li>Writer</li> <li>Calc</li> <li>Impress</li> <li>Draw</li> <li>Decent</li> </ul>                             |
| 11-10-9-8-         | • Base                                                                                                    |

- а) Командой Формат Символы.
- b) Командой Формат Абзац.
- с) Командой Формат Интервалы.
- d) Бегунками на линейке.
- е) Любым из перечисленных способов.

#### 17. Какому типу эффекта соответствует значок в области Эффекты для элемента слайда Фигура 1?

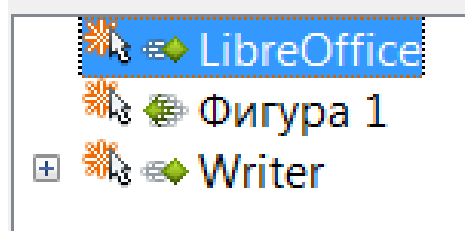

- а) Вступление.
- *b)* Выделение.
- с) Внимание.
- d) Выход.
- е) Пути вращения.

**Правильные ответы:** 1a; 2d; 3c; 4b; 5b; 6c; 7b; 8b; 9c; 10c; 11b; 12a;

13d; 14c; 15b; 16d; 17b.

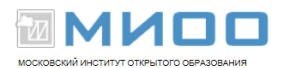

• Авторские права на данный документ принадлежат правообладателям, которые перечислены в разделе Авторы. МИОО Конспект лекций ≪Применение СПО в образовательном учреждении» Страница № 44 из 45

• Вы можете распространить и/или изменить его в соответствии с GNU General Public License, версии 2 или более поздней (http://www.gnu.org/licenses/gpl.html), или the Creative Commons Attribution License, версии 2.0 или более поздней (http://creativecommons.org/licenses/by/2.0/)

• Все торговые марки упомянутые в тексте данного руководства принадлежат их законным владельцам.